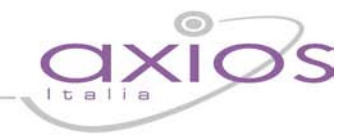

## SissiWeb

Questa è una parte della guida dedicata a Genitori/Tutori e Studenti, di seguito saranno descritte le funzionalità collegate all'uso del nuovo Registro Elettronico.

### Informazioni Generali

In questa breve guida saranno illustrate le modalità di accesso e visualizzazione al:

- Registro Docente dove saranno consultabili i dati inerenti i voti e delle assenze orarie.
- Registro di Classe dove saranno consultabili i dati inerenti alle Assenze Giornaliere, agli Argomenti delle lezioni, ai Compiti Assegnati, ai Provvedimenti Disciplinari.

### Avvertenze

Qualora dopo l'accesso dalla prima pagina, nella quale si è proceduto cliccando sull'immagine al lato, invece di ricevere l'accesso al sistema appaia una schermata di errore del tipo di quella sotto riportata:

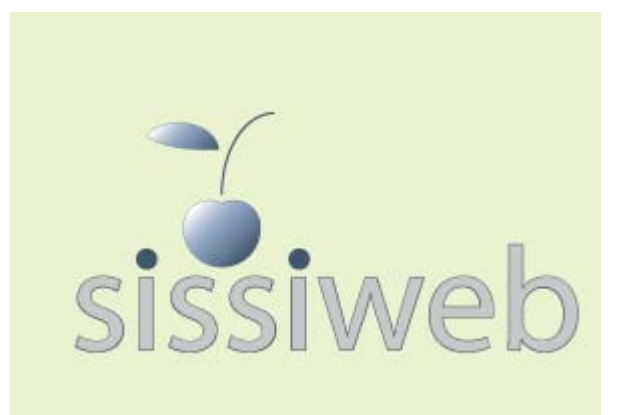

### SissiWeb

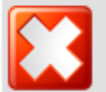

La sessione è stata interrotta a causa del verificarsi del seguente evento: [9903] Attenzione, il Servizio Non è Disponibile al momento poiché il server della Scuola non risponde, la preghiamo di riprovare più tardi o contattare la Scuola. Grazie. Cliente = 80410770582 Codice Errore = fIDCVerify() - Errore 1: Non Attivo

ciò significa che, per qualche ragione, il server della scuola non è attivo e non che il sistema non funziona. Questo potrebbe succedere per le ragioni più disparate come, ad esempio, mancanza di energia elettrica, server fermo a causa di un guasto o per una manutenzione, mancanza di collegamento internet presso la scuola.

In caso questo avvenga la procedura corretta è chiamare la propria scuola per assicurarsi che tutto sia correttamente funzionante e dopo aver verificato ciò avvisare la scuola di chiamare il servizio di assistenza in Axios.

Axios, infatti non può agire per controllare il server della scuola se non previa autorizzazione di quest'ultima.

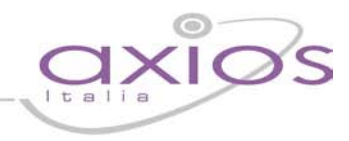

### Accesso

Dalla pagina di autenticazione, è possibile accedere al sistema digitando le credenziali che vi sono state fornite dalla scuola.

Come indicato nella figura al lato è possibile richiedere tali credenziali qualora le aveste dimenticate o smarrite o, semplicemente mai ricevute.

Una volta inserite le credenziali cliccare sul pulsante Login.

Se le credenziali risulteranno errate il sistema vi avviserà con un messaggio e vi consentirà di reinserirle.

| Autenticazione                                                                                                    |
|----------------------------------------------------------------------------------------------------|
| Codice Utente / Indirizzo Mail*                                                                                                    |
|                                                                                                    |
| Password                                                                                                    |
|                                                                                                    |
| Login                                                                                                    |
| Esci                                                                                                    |
| Se avete dimenticato la Password<br>inserite il 'Codice Utente', poi<br>cliccate sul pulsante sotto, la<br>password di accesso sarà inviata<br>all'indirizzo specificato                                                                             |
| * Se avete dimenticato sia<br>Password che Codice Utente<br>inserite l'indirizzo mail, fornito alla<br>scuola, nel campo 'Codice Utente',<br>poi cliccate sul pulsante sotto, le<br>credenziali di accesso saranno<br>inviate all'indirizzo indicato |
| Password?                                                                                                    |
|                                                                                                    |
|                                                                                                    |
|                                                                                                    |

Una volta effettuato il Login controllare, come mostrato in figura, di essere posizionati nel Plesso corretto, in caso contrario selezionare quello desiderato nell'elenco.

Plesso: "G.DE SANCTIS" scientifico [RMPS06201T] -

Questa eventualità si può presentare nel caso di Genitori/Tutori con figli in diversi Plessi scolastici.

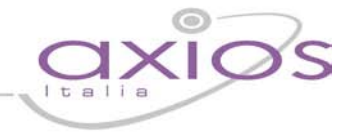

Per accedere alle funzioni inerenti l'andamento scolastico cliccare sull'icona **Didattica** come mostrato nella figura sottostante.

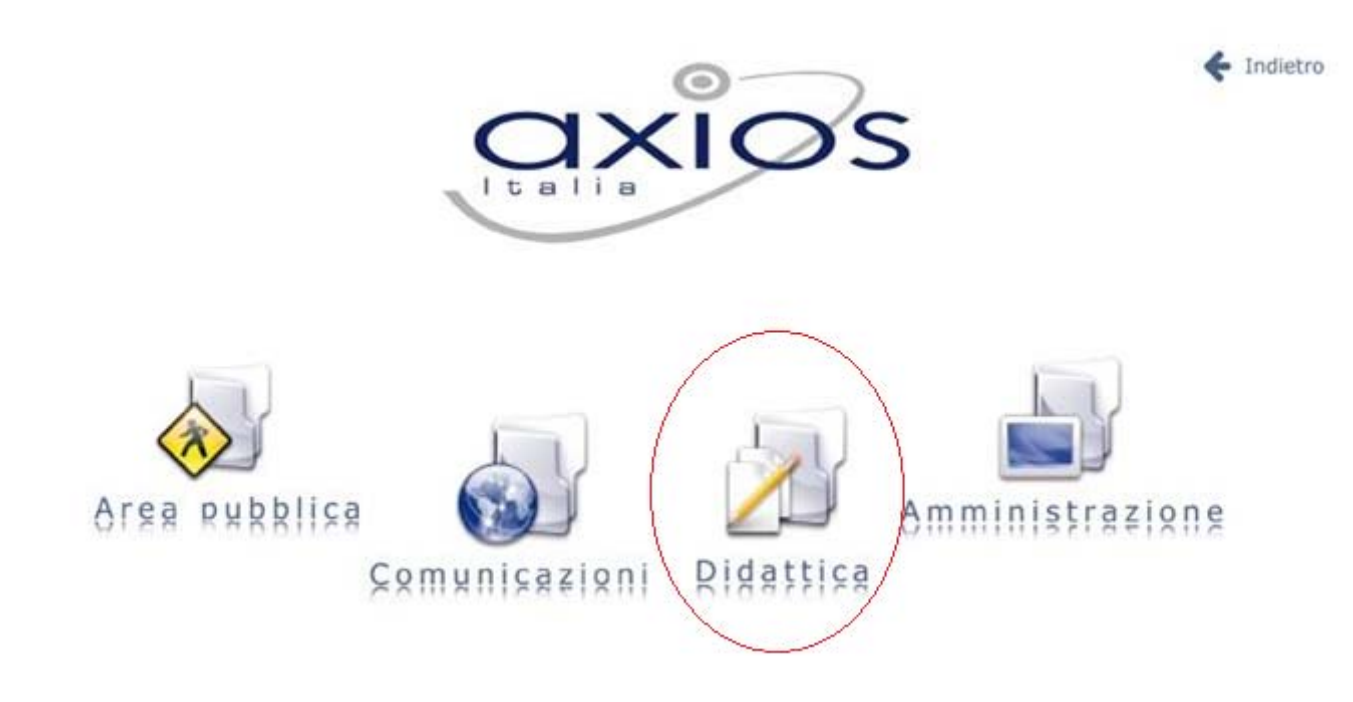

successivamente, nel menu che appare, cliccare sull'icona Consultazione

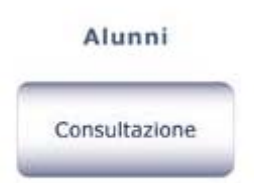

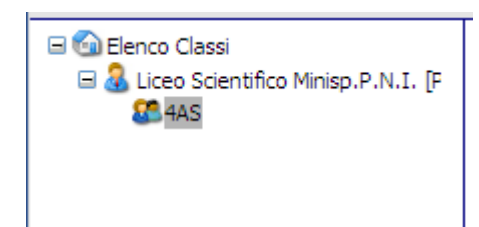

e quindi selezionare la classe dell'alunno interessato.

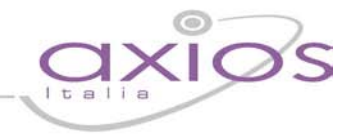

## Pagella on-line

Da questa versione Alunni e Genitori possono richiedere la pagella on-line che sarà inviata da SissiWeb via mail all'indirizzo comunicato alla scuola o ad uno indicato dall'Utente al momento della richiesta.

Dopo aver selezionato la classe dell'alunno per il quale si vuole richiedere la pagella, cliccare sul pulsante **Visualizza** posto sotto l'intestazione Voti/Pagella

| Voti/Pagella | Regis  |
|--------------|--------|
| Visualizza   | Visual |

Apparirà una videata con tutti voti della Pagella relativa alla frazione temporale indicata in alto (Trimestre, Quadrimestre, ecc.) del tipo:

### PRIMO PERIODO Voti di: LOFOCO ANDREA

| Materia           | Scritto | Grafico | Orale | Pratico | Altro | Ore Ass. | Rec. Car. | Tipologia Red |
|-------------------|---------|---------|-------|---------|-------|----------|-----------|---------------|
| ITALIANO          | SETTE   |         |       |         |       | 0        |           |               |
| LATINO            |         |         |       |         |       | 0        |           |               |
| INGLESE           | CINQUE  |         | SEX   |         |       | 0        | No        |               |
| FILOSOFIA         |         |         |       |         |       | 0        |           |               |
| STORIA/CIV.       |         |         |       |         |       | 0        |           |               |
| SCIENZE           |         |         |       |         |       | 0        |           |               |
| MAT/EL.INF.       |         |         |       |         |       | 0        |           |               |
| FISICA            |         |         |       |         |       | 0        |           |               |
| DISEG./ST.ARTE    |         |         |       |         |       | 0        |           |               |
| EDUCAZIONE FISICA |         |         |       |         |       | 0        |           |               |
| RELIGIONE         |         |         |       |         |       | 0        |           |               |
| CONDOTTA          |         |         |       |         |       | 0        |           |               |

| Se si desidera ricevere la Pagella via mail inserire | l'indirizzo e | cliccare sul bottone Pagella |
|------------------------------------------------------|---------------|------------------------------|
| Mail: info@axiositalia.com                           | Pagella       |                              |

A questo punto verificare o modificare l'indirizzo di posta che leggete nel campo Mail e cliccare sul pulsante Pagella.

La pagella in formato PDF vi sarà inviata via mail all'indirizzo richiesto. Il tempo tra l'invio della richiesta e l'invio della pagella può variare da pochi minuti ad alcune ore a seconda della configurazione scelta sul server della scuola.

## Registro del Docente per Alunni e Famiglie

Per consultare il Registro del Docente arrivare alla selezione delle Classe come descritto nelle pagine precedenti e dopo cliccare sul pulsante **Visualizza** posto sotto l'intestazione Reg. Docente.

Sarà visualizzata una pagina nella quale sulla sinistra sarà riportata la Legenda dei colori corrispondenti ai dati inseriti dai Docenti.

L'associazione colori qui rappresentata è solo indicativa, la scuola può decidere autonomamente quali voci utilizzare per i voti e come associarle ai colori.

Sulla destra della videata sono riportati tutti i dati del Registro Docente.

### Registro Scolastico di: LOFOCO ANDREA

Nelle varie righe sono riportate le Materie, nelle colonne Voti e Assenze. Le assenze qui evidenziate sono assenze orarie ed indicano l'assenza dell'alunno per il numero di ore evidenziato tra parentesi e non sono da confondere con le assenze Giornaliere che sono invece evidenziate nel Registro di Classe ed indicano una assenza per tutta la giornata.

|                      | •         |           |           |           |            |           |           |           |           |          |          |          |          |         |
|----------------------|-----------|-----------|-----------|-----------|------------|-----------|-----------|-----------|-----------|----------|----------|----------|----------|---------|
| Materie              | 17<br>Set | 18<br>Set | 19<br>Set | 20<br>Set | 21<br>Set  | 24<br>Set | 27<br>Set | 28<br>Set | 29<br>Set | 1<br>Ott | 2<br>Ott | 4<br>Ott | 9<br>Ott | 1<br>01 |
| LETTERE ITALIANE     | 4         |           |           |           |            | 8         |           |           |           | A2       |          |          |          |         |
| LETTERE LATINE       |           |           |           |           |            |           | A2        |           |           | A2       |          | A2       |          |         |
| INGLESE              |           |           |           |           |            |           |           |           |           |          | A2       |          | A2       |         |
| FILOSOFIA            |           |           |           |           |            |           | A1        |           |           |          | A1       | A1       | A1       |         |
| STORIA - EDUCAZIONE  |           |           |           |           |            |           | A1        |           |           |          | A1       | A1       | A1       |         |
| SCIENZE NATURALI     |           |           |           |           |            |           |           |           |           | A1       | A2       |          | A2       |         |
| MATEM. ELEMENTI INF  | 7<br>(A1) | 7<br>(A8) | A2        | 8<br>(A2) | A2         |           |           | A2        | 6         | 7        |          | 7        | A3       | A:      |
| FISICA               |           |           |           |           | 6-<br>(A2) |           |           | A2        |           |          |          |          |          |         |
| DISEGNO E STORIA DEL |           |           |           | 7         | A2         |           |           | A2        |           |          |          |          |          |         |
| EDUCAZIONE FISICA    |           |           |           |           |            |           | A2        |           |           |          |          | A2       |          |         |
| CONDOTTA             |           |           |           |           |            |           |           |           |           |          |          |          |          |         |
|                      | 17<br>Set | 18<br>Set | 19<br>Set | 20<br>Set | 21<br>Set  | 24<br>Set | 27<br>Set | 28<br>Set | 29<br>Set | 1<br>Ott | 2<br>Ott | 4<br>Ott | 9<br>Ott | 1<br>01 |
|                      | •         |           |           |           |            |           |           |           |           |          |          |          |          |         |

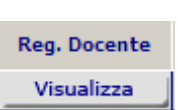

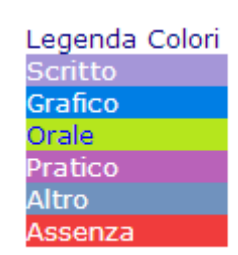

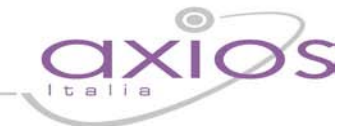

Così, ad esempio nel caso rappresentato nella figura il valore A2 indicato nel cerchietto significa che l'alunno il 19 settembre è stato assente per 2 ore nella materia Matematica ed Elementi di Informatica ma che è stato presente a tutte le altre lezioni di quel giorno.

Un caso particolare è rappresentato dalle celle con più di un colore come in figura per il giorno 20 settembre, in quel caso l'alunno risulta assente per 2 ore e poi nello stesso giorno e nella stessa materia ha avuto una valutazione 8.

Ad esempio potrebbe trattarsi di un giorno in cui nella materia sono presenti 3 ore di lezione, l'alunno entra in ritardo giustificato alla 3° ora, viene interrogato e prende 8.

| Materie              | 19<br>Set | 20<br>Set |
|----------------------|-----------|-----------|
| LETTERE ITALIANE     |           |           |
| LETTERE LATINE       |           |           |
| INGLESE              |           |           |
| FILOSOFIA            |           |           |
| STORIA - EDUCAZIONE  |           |           |
| SCIENZE NATURALI     |           |           |
| MATEM. ELEMENTI INF  | A2        | 8<br>(A2) |
| FISICA               | $\smile$  |           |
| DISEGNO E STORIA DEL |           | 7         |
| EDUCAZIONE FISICA    |           |           |
| CONDOTTA             |           |           |
|                      | 19<br>Set | 20<br>Set |

Le barre di scorrimento sopra e sotto possono essere utilizzate per scorrere i giorni in avanti e indietro.

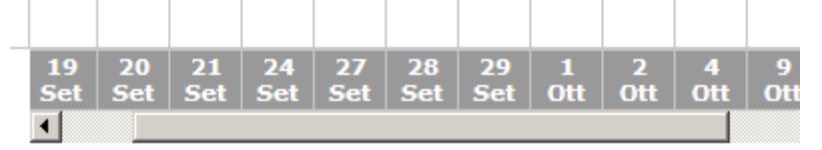

A volte potrebbe comparire un triangolino bianco in alto a destra su una cella, questo indica che per quel giorno il Docente ha espresso un commento sulla prestazione dell'alunno, per vedere il commento è sufficiente posizionare il mouse sulla cella.

| Materie         | 19<br>Set | 20<br>Set | 21<br>Set | 24<br>Set | 27<br>Set |
|-----------------|-----------|-----------|-----------|-----------|-----------|
| ETTERE ITALIANE |           |           |           | 8         |           |
| ETTERE LATINE   |           |           |           |           | A2        |
| NGLESE          |           |           |           |           |           |
|                 |           |           |           |           |           |

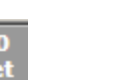

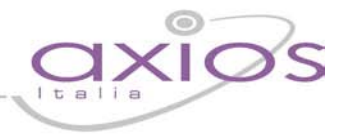

## Registro di Classe per Alunni e Famiglie

Registro Classe di: LOFOCO ANDREA

Per consultare il Registro del Docente arrivare alla selezione delle Classe come descritto nelle pagine precedenti e dopo cliccare sul pulsante **Visualizza** posto sotto l'intestazione Reg. Classe.

| Reg. Classe |  |
|-------------|--|
| Visualizza  |  |

Sarà visualizzata una pagina nella quale sono riportati i dati della settimana corrente e di quella successiva:

12

| Data       | Argomenti Lezioni 횛                     | Compiti 🖉                           | Assenze 🧕 | Note Dirigente 🛛 🔞 | Note Disciplinari 💱                                              |
|------------|-----------------------------------------|-------------------------------------|-----------|--------------------|------------------------------------------------------------------|
| 25/02/2013 |                                         |                                     |           |                    |                                                                  |
| 26/02/2013 |                                         |                                     |           |                    |                                                                  |
| 27/02/2013 | ITALIANO: Dante e la<br>Divina Commedia | ITALIANO: La figura<br>dell'Ariosto |           |                    | L'alunno utilizza il<br>telefono cellulare<br>durante la lezione |
| 28/02/2013 |                                         |                                     | ( A )     |                    |                                                                  |
| 01/03/2013 |                                         |                                     |           |                    |                                                                  |
| 02/03/2013 |                                         |                                     |           |                    |                                                                  |
| 04/03/2013 |                                         |                                     |           |                    |                                                                  |
|            |                                         |                                     |           |                    |                                                                  |

La lettera A evidenziata nella figura indica una assenza per tutto il giorno il 28 febbraio.

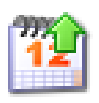

Utilizzando l'icona calendario è possibile, cambiare il periodo di visualizzazione.

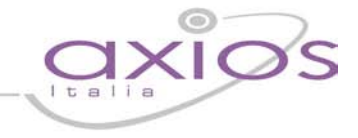

## Bacheca - Consultazione

Per accedere alle funzioni della Bacheca cliccare sull'icona **Area Pubblica** come mostrato nella figura sottostante:

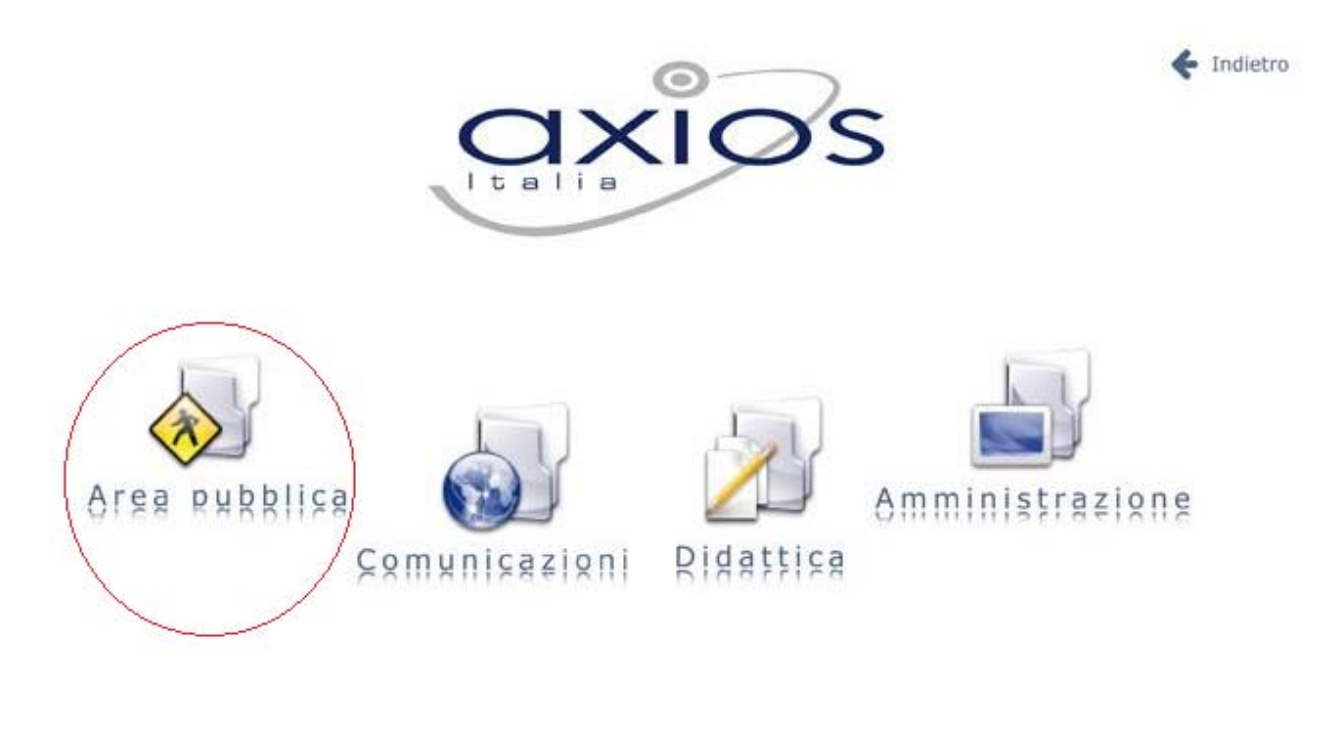

| E poi, di seguito, cliccare sull'icona Consultazione, appariranno le voci della  |               |
|----------------------------------------------------------------------------------|---------------|
| Bacheca accessibili al livello dell'Utente che ha effettuato l'accesso.          | Bacheca       |
| Sostanzialmente un Utente può vedere solo i post (messaggi) che hanno un Livello |               |
| Minimo pari o inferiore a quello dell'Utente stesso.                             | Consultazione |
|                                                                                  |               |

Per ogni messaggio, appariranno i dati come riportato nella figura sottostante:

#### **Bacheca Virtuale**

|   | Data       | Oggetto                                        | Tipo | Allegato | Utente        | Tipologi 📥 |
|---|------------|------------------------------------------------|------|----------|---------------|------------|
| ▶ | 26/03/2013 | Brochure                                       | .pdf |          | CONTI STEFANO | Doc./ATA   |
|   | 26/03/2013 | PROGETTO "UNA METODOLOGIA PER L'APPRENDIMENTO" | NO   |          | CONTI STEFANO | Sconoscii  |
|   | 26/03/2013 | Istruzioni nuova LIM                           | .txt |          | CONTI STEFANO | Doc./ATA   |

Oltre alla data e all'oggetto, di ovvio significato, gli altri campi indicano rispettivamente:

- **Tipo** Il tipo di file allegato al messaggio.
- Allegato Cliccando sul quadratino grigio si aprirà il file associato.
- **Utente** L'utente che ha inserito il post.
- **Tipologia** il Gruppo a cui appartiene l'utente (Docente, Alunno, ecc.).

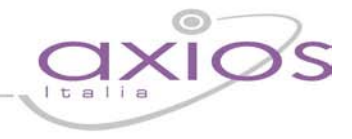

Per scorrere le righe dei post, si possono utilizzare i controlli indicati in figura che, come è facile intuire sono gli stessi di un qualsiasi dispositivo di selezione, da

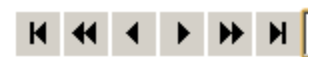

sinistra a destra rispettivamente, Primo, Pagina precedente, Precedente, Successivo, Pagina Successiva, Ultimo.

Una nota a parte merita la funzione di ricerca, tramite la quale, è possibile ricercare in modo selettivo i messaggi che ci interessano.

| ► | 11/01/2008 | PROGETTO "UNA METODOLOGIA PER L'APPRENDIMENTO" |
|---|------------|------------------------------------------------|
|   | 10/01/2008 | L'INFORMATORE - N. 3 (6/1/2008)                |
| K |            | · ▶ ▶ Oggett ▼ Prog                            |

Selezionare nella lista il campo su cui si vuole effettuare la ricerca, scrivere accanto la prima parte del testo da cercare, il cursore si sposterà automaticamente sul primo valore corrispondente.

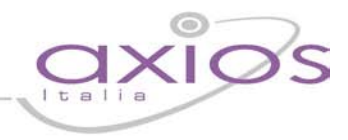

### Bacheca - Gestione

Per accedere alle funzioni di gestione (inserimento, variazione, cancellazione) dei messaggi della Bacheca cliccare sull'icona **Gestione**, si aprirà una videata con tutti i messaggi inseriti dall'Utente che ha fatto l'accesso:

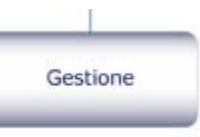

### Bacheca Virtuale - Gestione

|   | Data       | Oggetto                            | File             | Tipc | Liv. Min.   | Utente        |
|---|------------|------------------------------------|------------------|------|-------------|---------------|
| ► | 26/03/2013 | Istruzioni nuova LIM               | ReadMe.txt       | .txt | Alunno      | CONTI STEFANO |
|   | 26/03/2013 | Brochure                           | Gar65_brochure   | .pdf | Genit./Tut. | CONTI STEFANO |
|   | 26/03/2013 | PROGETTO "UNA METODOLOGIA PE       |                  | NO   | Doc./ATA    | CONTI STEFANO |
|   | 18/12/2007 | PROGETTO ESTREME ENERGY EVENT      | progetto EEE.do  | .doc | Ospite      | Conti Stefano |
|   | 07/12/2007 | L'INFORMATORE - N.1 (5/11/2007)    | informatore otto | .pdf | Ospite      | Conti Stefano |
|   | 07/12/2007 | L'INFORMATORE - N.2 (5/12/2007)    | informatore dice | .pdf | Ospite      | Conti Stefano |
|   | 11/10/2007 | PIANO ATTIVITA' A.S. 2007/08       | PIANO ATTIVITA   | .doc | Ospite      | Conti Stefano |
|   | 06/03/2007 | POF 2007                           | POF2007.pdf      | PDF  | Ospite      | Conti Stefano |
|   | 06/03/2007 | Comunicazione del Dirigente Scolas | Comunicazione.   | тхт  | Ospite      | Conti Stefano |
|   | 06/03/2007 | Regolamento Gite Scolastiche       | REGOLAMENTO      | DOC  | Ospite      | Conti Stefano |

Oltre alla consultazione (come descritto nelle pagine precedenti) è possibile da qui effettuare le normali operazioni di gestione:

### • VARIAZIONE

E' possibile variare solo **Data**, **Oggetto** e **Livello Minimo** di un messaggio. Se si desidera modificare altro è necessario eliminare il messaggio e reinserirlo.

Si rammenta che il Livello Minimo, rappresenta il discriminante per l'accessibilità a questo post da parte degli altri utenti. Sostanzialmente se si inserisce come Livello Minimo 5 soltanto gli utenti con il livello pari a 5 o superiore potranno visualizzare questo messaggio.

Per variare selezionare la riga, cliccare con il mouse sul campo desiderato ed apportare la variazione e poi cliccare sul pulsante **Salva** ].

### • ELIMINAZIONE

Selezionare con il tasti di scorrimento o con mouse una riga e cliccare sull'icona 😰 e quindi confermare la richiesta di eliminazione.

### • INSERIMENTO

Cliccare sull'icona, 📴 si aprirà una pagina di inserimento come nella figura a pagina seguente:

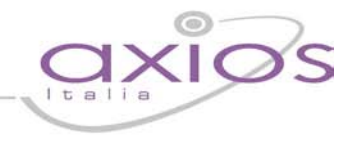

| Bacheca Virtuale - Inserimento            |
|-------------------------------------------|
| Data: 08/04/2013 14:55:57                 |
| Oggetto:                                  |
| File: Scegli file Nessun file selezionato |
| Tipo:                                     |
| Livello: Ospite                           |

Indicare quindi, l'**Oggetto** e, poi se si desidera, allegare il **File** cliccando sul pulsante **Scegli file**, indicandone il **Tipo** tra quelli previsti, per ultimo associare il post ad un **Livello** che, come già specificato, indica il Livello Minimo di accessibilità in ordine crescente.

Alla fine cliccare sul pulsante Salva